## EveryonePrint - afdrukken zonder installatie

1. Ga naar https://everyoneprint.uhasselt.be (Aanmelden met studentennummer en wachtwoord)

| every<br>Pri | ONE<br>nt                                                                            |       |
|--------------|--------------------------------------------------------------------------------------|-------|
|              | To sign in, please enter your username and password below.<br>Username:<br>Password: | Login |

- 2. Om documenten te printen zonder de printerdriver te installeren klik je op 'Web Print'
- 3. Klik op 'Choose File' en selecteer het af te drukken document en klik vervolgens op 'Next'.

**Opgelet**: enkel de formaten Microsoft Office, PDF, JPG, GIF, TIF en BMP worden ondersteund. Dien je andere formaten af te drukken, ga dan naar 'Afdrukken met installatie'.

Wacht tot het document ge-upload is.
Als je het vakje voor 'Advanced' of 'Geavanceerd' aanklikt kan je nog enkele instellingen wijzigen.

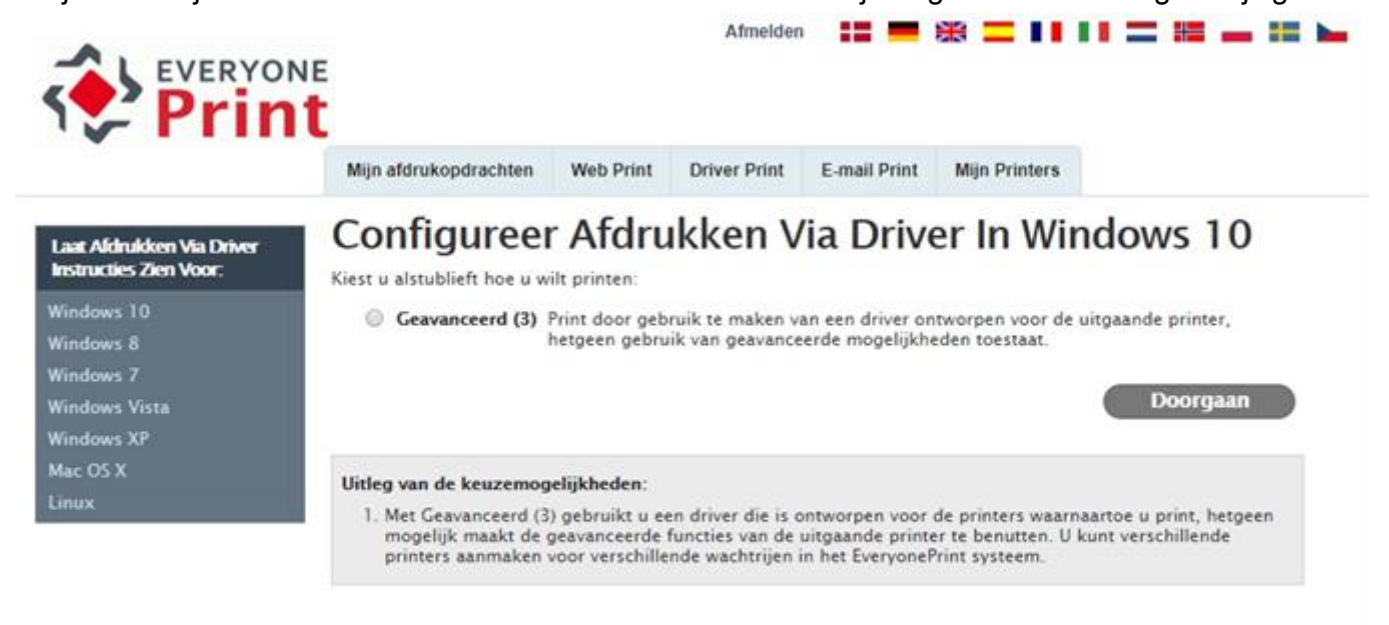

EveryonePrint 4.2.1/614 @ 2003-2017 EveryonePrint A/5

(logos, brand and prinduct names may be registered trademarks or trademarks of their respective holders and are liereby acknowledged.

|                                                     | Mijn afdrukopdrachten                                                                                                    | Web Print     | Driver Print | E-mail Print | Mijn Printers |  |  |  |
|-----------------------------------------------------|----------------------------------------------------------------------------------------------------|---------------|--------------|--------------|---------------|--|--|--|
| Laat Afdrukken Via Driver<br>Instructies Zien Voor: | Geavanceerde Driver Print<br>Geavanceerde driver print maakt het mogelijk te printen met een driver die gebruik maakt van geavanceerde<br>functionaliteit van de printer.<br>Voeg de printer wachtrij toe aan uw computer en print direct vanuit de door u gebruikte programma's.<br>1. Selecteer Bestemmingsprinter<br>Start door de printer te kiezen waarnaartoe u wilt printen krijgt en u instructies te zien voor deze printer. |               |              |              |               |  |  |  |
| Windows 10<br>Windows 8                             |                                                                                                    |               |              |              |               |  |  |  |
| Windows 7                                           |                                                                                                    |               |              |              |               |  |  |  |
| Windows Vista                                       |                                                                                                    |               |              |              |               |  |  |  |
| Windows XP                                          | Copier-FollowMe-Canon (Gebouw H)                                                                                                    |               |              |              |               |  |  |  |
| Mac OS X                                            | everyoneprint-Car                                                                                                    | ion-Color     |              |              |               |  |  |  |
| Linux                                               | everyoneprint-Kor                                                                                                    | ica (ARCHITEC | CTUUR)       |              |               |  |  |  |
|                                                     | everyopenrint-plo                                                                                                    | Ter (ARCHITEC | TUIR         |              |               |  |  |  |

5. Het document kan nu afgedrukt worden via één van de MFP's in de gebouwen van UHasselt behalve gebouw E en gebouw H.